## **Run Tips for Pay Period**

Last Modified on 10/24/2019 7:03 am MDT

Initiate the Tips pool from the Schedule (ie FOH), for week that falls within the pay period.

## Select Pay Period Tips as shown below

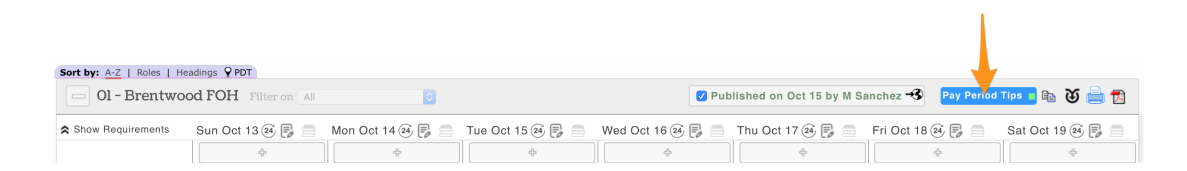

## When prompted, select Tip Pooling

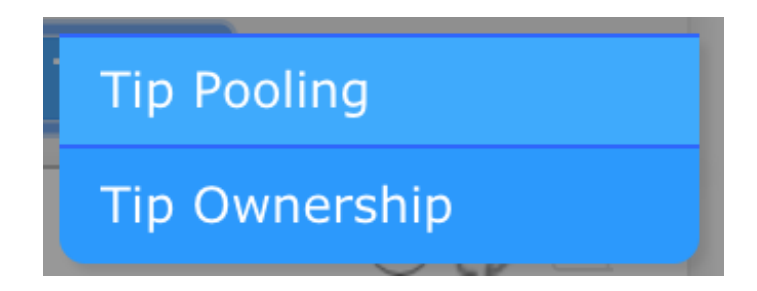

From the Template dropdown menu, select both**Tip Pool** and **Declared Cash**, and press **Apply** 

T

| Tip Calculator for 01 - Brentwood FOH - P                                                                                                    | ay Period starting Sun Oct 6th, 2019 🛛 😣                                                             |  |  |  |
|----------------------------------------------------------------------------------------------------|----------------------------------------------------------------------------------------------------|--|--|--|
| Clock-In Breaking: Truncate at Day Part Pooling Ownership Labor from 1 of 2 Schedules                                                                                                    | Ro 25 12 of 12 Roles Selected                                                                        |  |  |  |
| Tip Source: 01 - Brentwoo         FOH           Roles: No Role, Assistant GM, Bench GM, Celebration Specialist, FOH         Foe Store Training, GM, GS Lead, GS TM, GS           Training, Interim GM, MIT, Trav         FOH LA |                                                                                                    |  |  |  |
| Note: Tip Imports sync to 15 r                                                                                                    | ninute tervals New                                                                                   |  |  |  |
| Use Default Day Parts or Tip Templates:<br>Tip Bundle: Tip Bundle @ 5:21:50am                                                                                                    | 2 of 2 Templates     Image: Apply       Image: Brentwood Declared Cash     Image: Brentwood Tip Pool |  |  |  |
| ▲ Day Parts: Choose a Time Range<br>From 8am                                                                                                    |                                                                                                    |  |  |  |
|                                                                                                    | Add / Go to Tip Bundle @ 😒                                                                           |  |  |  |

After the Templates have run, you will see the following in the **Tips Navigator** window

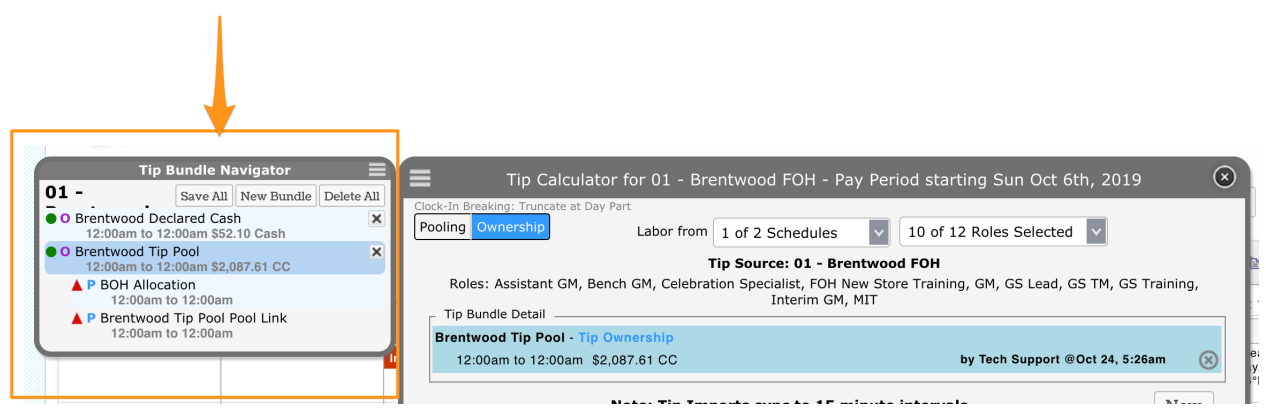

From the Navigator, select **Tip Pool** (the outdented row as shown below)

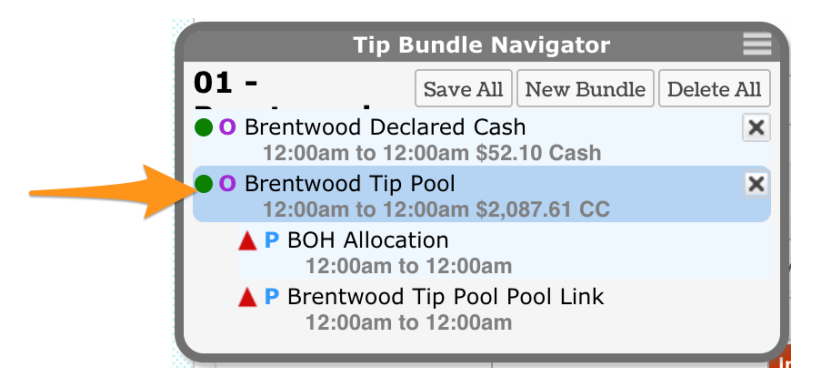

You will see all source tips gathered from the pay period (this is NOT the pool)

- Observe the Total at the bottom. This number should be audited against the POS
- Observe the allocation that will go to another department (ie BOH)
- If the Total needs to be adjusted, use the override fields and SAVE, or contact support@dolcesoftware.com for assistance

| Employee Add +                | POS CC POS POS AutoGr<br>POS CC Override AutoGr Override | <sub>-0%</sub> % of<br>CC Fee Net Net<br>Total Total Sales Sales |
|-------------------------------|----------------------------------------------------------|------------------------------------------------------------------|
| O P Arimboanga, Christina     | 120.95 0.00                                              | <b>84.67 0.00</b> 1.89% 4,477                                    |
| O Arimboanga, Christina GS TM | 129.56 0.00                                              | <b>90.69 0.00</b> 2.29% 3,969                                    |

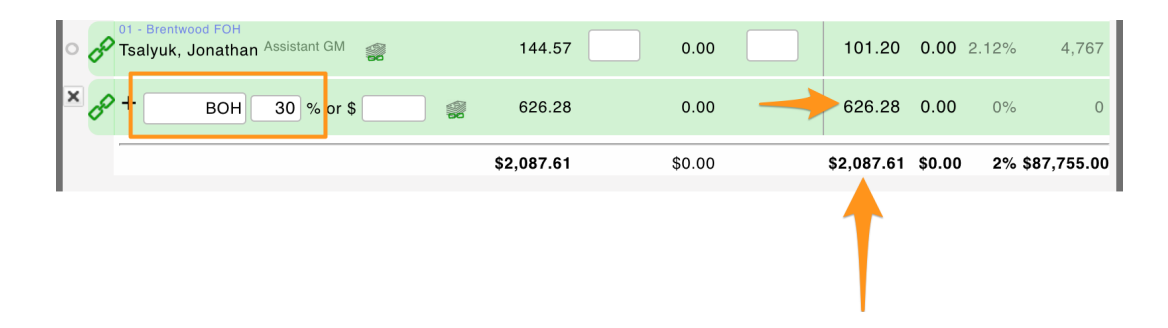

Next click either of the Pools (the indented rows with Red Triangles - indicating an un-saved status)

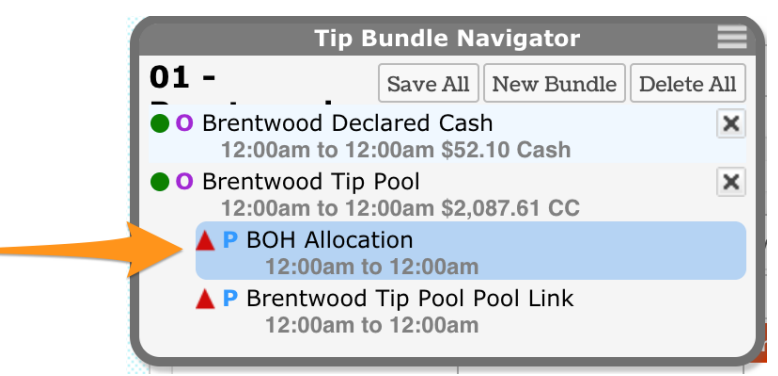

Observe each pool and Save

|            |    | Employee Add +                                               | % Total | Multip | Equalize<br>Hours | cc 4               | AutoGr           | Cash             | Total    | -0%<br>CC Fee<br>Total | % of<br>Net<br>Sales | Net<br>Sales |
|------------|----|--------------------------------------------------------------|---------|--------|-------------------|--------------------|------------------|------------------|----------|------------------------|----------------------|--------------|
| 0          | Ð  | 01 - Brentwood BOH<br>Alcala-Reyes, Lydia Pastry Baker Lead  | % or \$ | 1.00   | 37.40             | 0.00<br>53.76      | 0.00<br>0.00     | 0.00<br>0.00     | 53.76    | 0.00                   | 0%                   | 0            |
| 0          | ð  | 01 - Brentwood BOH<br>Alcala-Reyes, Lydia Pastry Baker       | % or \$ | 1.00   | 21.13             | 0.00<br>30.37      | 0.00<br>0.00     | 0.00<br>0.00     | 30.37    | 0.00                   | 0%                   | 0            |
| 0          | Ð  | 01 - Brentwood BOH<br>Cano, Ashley Cake Decorator            | % or \$ | 1.00   | 5.39              | 0.00<br>7.75       | 0.00<br>0.00     | 0.00<br>0.00     | 7.75     | 0.00                   | 0%                   | 0            |
| 0          | Ð  | 01 - Brentwood BOH<br>Cano, Ashley Pastry Baker              | % or \$ | 1.00   | 15.16             | 0.00<br>21.79      | 0.00<br>0.00     | 0.00<br>0.00     | 21.79    | 0.00                   | 0%                   | 0            |
| 0          | ð  | 01 - Brentwood BOH<br>Cruz, Veronica <sup>Pastry Baker</sup> | % or \$ | 1.00   | 50.40             | 0.00<br>72.44      | 0.00<br>0.00     | 0.00<br>0.00     | 72.44    | 0.00                   | 0%                   | 0            |
|            |    |                                                              |         |        |                   |                    |                  |                  |          |                        |                      |              |
| 0          | Ð  | 01 - Brentwood BOH<br>Witzel, Michael Pastry Baker           | % or \$ | 1.00   | 40.01             | 0.00<br>57.51      | 0.00<br>0.00     | 0.00<br>0.00     | 57.51    | 0.00                   | 0%                   | 0            |
| 0          | Ð  | 01 - Brentwood BOH<br>Witzel, Michael <sup>Dish Prep</sup>   | % or \$ | 1.00   | 7.96              | 0.00<br>11.44      | 0.00<br>0.00     | 0.00<br>0.00     | 11.44    | 0.00                   | 0%                   | 0            |
| ×          | 00 | + Allocated 0.0 % or \$                                      |         |        |                   | 0.00<br>0.00       | 0.00<br>0.00     | 0.00<br>0.00     | 0.00     | 0.00                   | 0%                   | 0            |
| 1<br>1<br> |    |                                                              |         |        | 435.73            | \$0.00<br>\$626.31 | \$0.00<br>\$0.00 | \$0.00<br>\$0.00 | \$626.31 | \$0.00                 | -                    |              |
|            |    |                                                              | ¢ 🔒     | Print  | Save              | ⊳                  |                  |                  | Add / G  | o to Tip               | Bundle               | @ ᅌ          |
|            |    |                                                              |         |        |                   |                    |                  |                  |          |                        |                      |              |

You will now see that the **Red Triangles** have converted to **Green Circles**, indicating that all pools are saved.

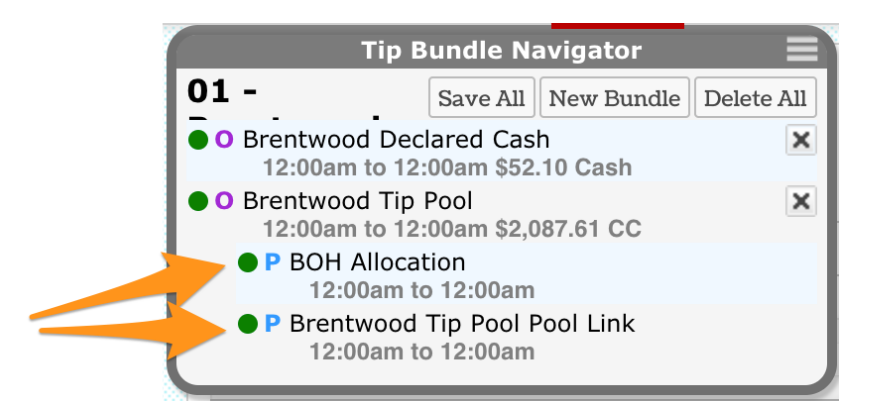

To observe Declared Cash, click the row Declared Cash

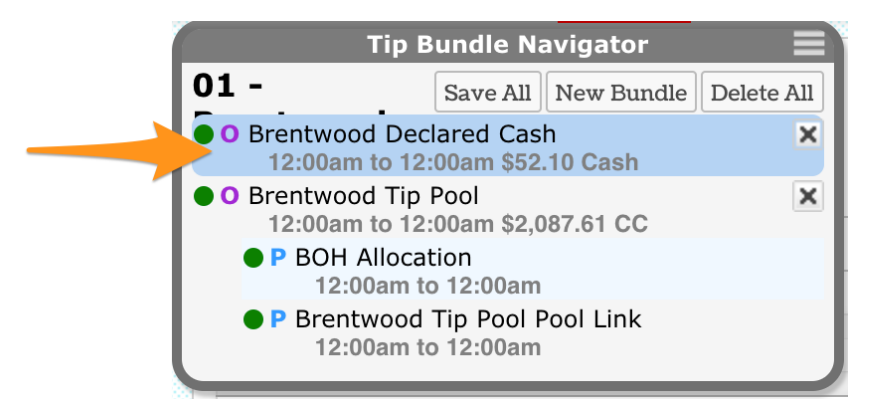

Observe the POS Declared column. Use the override field and Save if an adjustment needs to be made.

| r P          | POS Declared |  |  |  |  |  |
|--------------|--------------|--|--|--|--|--|
| POS Declared | Override     |  |  |  |  |  |
| 0.00         | 50.00        |  |  |  |  |  |
| 0.00         |              |  |  |  |  |  |
| 0.00         |              |  |  |  |  |  |

NOTE: To view or edit tips at a future time, do NOT re-run the template, simply click on the saved tips from the Tips Navigator.

NOTE: Tips should be run after all time punches have been corrected and approved. If time punches change, then Tip Bundles must be deleted and rerun.

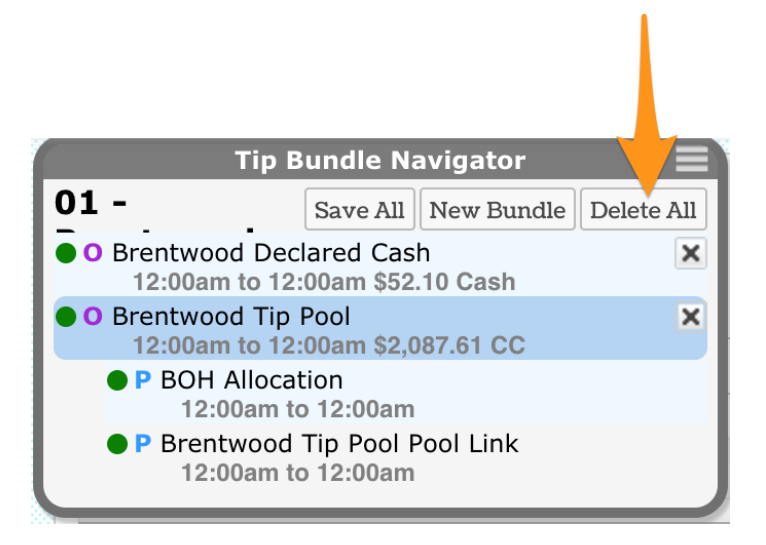